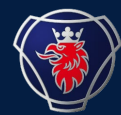

## 2023-11 NILE SHUNTING

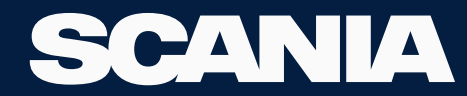

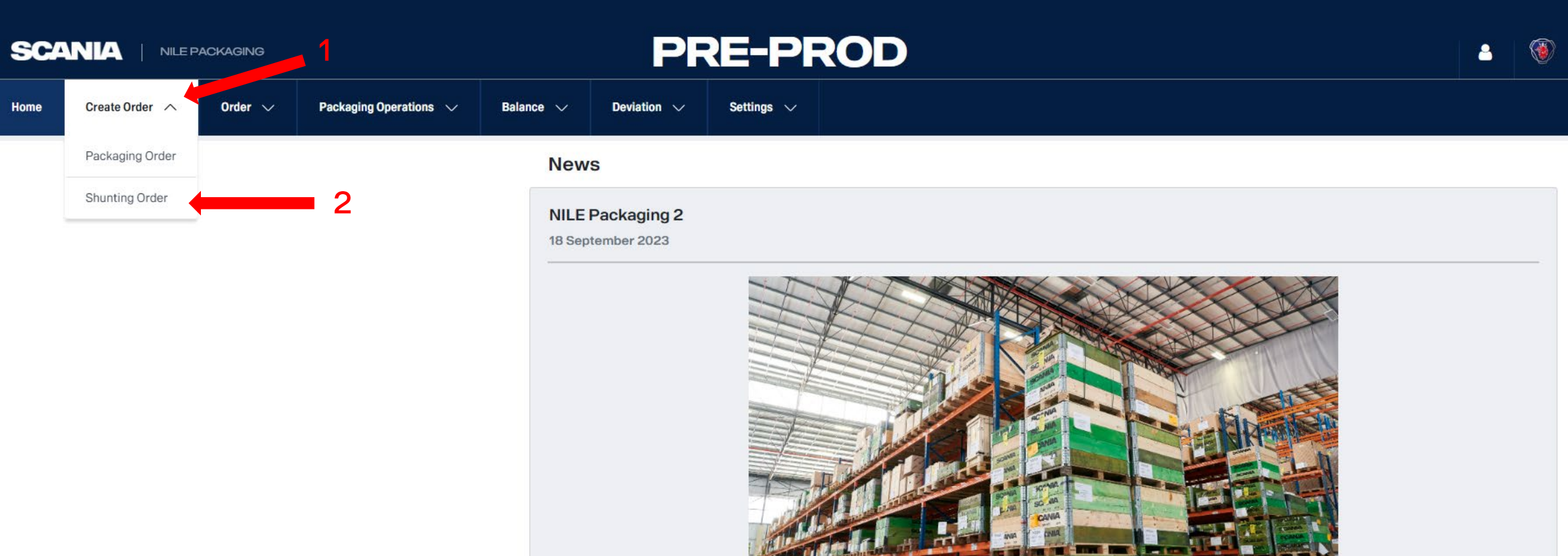

Statement of the local division of the local division of the local

New Text

Test\_Upload Computer

10 September 2023

SCANIA | NILE PACKAGING

PRE-PROD

-

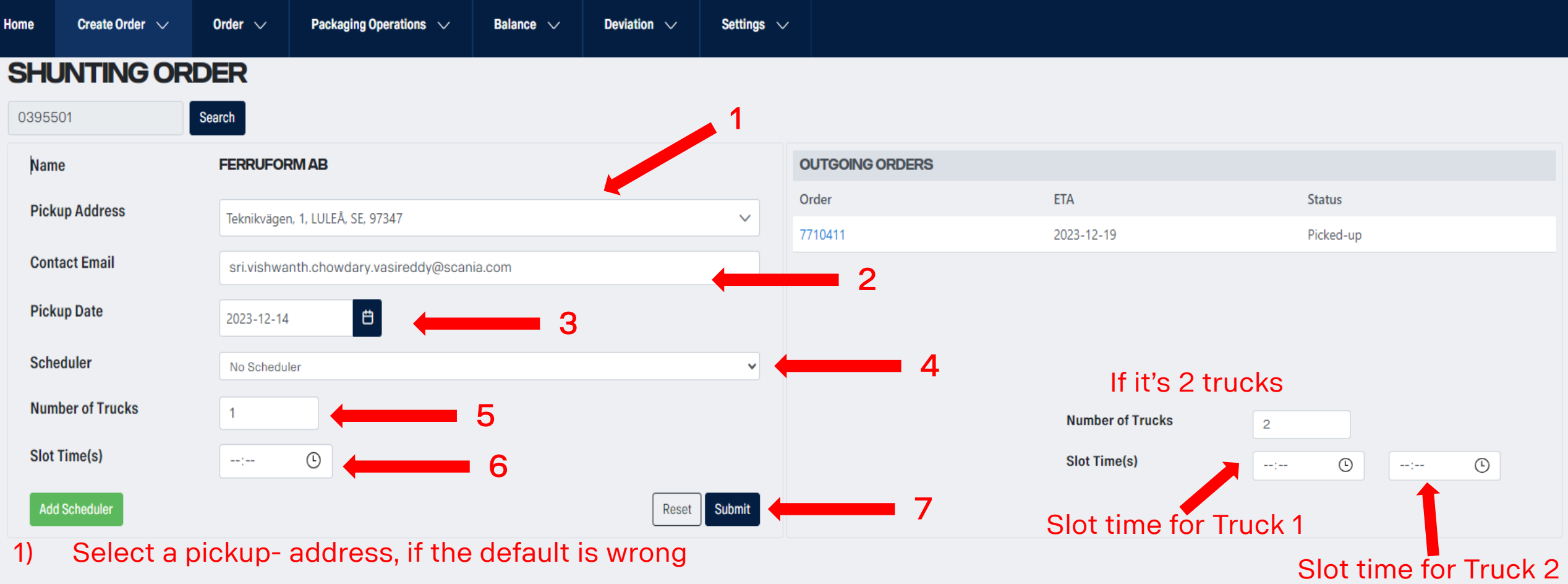

- 2) Edit the Email, if the default is wrong
- 3) Select a Pickup date for the truck to arrive at your location
- 4) Ignore it
- 5) Select the number of trucks required
- 6) Pick Slot times for each and every pick-up truck

7) Click Submit

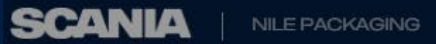

.

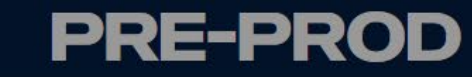

| ome            | Create Order 🗸 🗸 | Order 🗸                                                   | Packaging Operations $$ | Balance 🗸    | Deviation $\checkmark$ | Settings       | ~              |                 |            |        |               |  |  |
|----------------|------------------|-----------------------------------------------------------|-------------------------|--------------|------------------------|----------------|----------------|-----------------|------------|--------|---------------|--|--|
| SHUNTING ORDER |                  |                                                           |                         |              |                        |                |                |                 |            |        |               |  |  |
| 039550         | D395501 Search   |                                                           |                         |              |                        |                |                |                 |            |        |               |  |  |
| Name           |                  | FERRUFORM AB                                              |                         |              |                        |                |                | OUTGOING ORDERS |            |        |               |  |  |
| Picku          | p Address        | Tale 16 second 4 1111 5 \$ CE 07247                       |                         |              |                        | Order          |                | ETA             |            | Status |               |  |  |
| 14 1           |                  | Teknikvager                                               |                         |              |                        |                | 7710411        |                 | 2023-12-19 |        | Picked-up     |  |  |
| Conta          | ct Email         | sri.vishwa                                                | nth.chowdary.v          | Order        |                        |                |                |                 |            |        |               |  |  |
| Picku          | p Date           | 2023-12-14                                                |                         |              |                        |                |                |                 |            |        |               |  |  |
| Sched          | luler            | No Scheduler Name FERRUFORM AB (0395501)                  |                         |              |                        |                |                |                 |            |        |               |  |  |
| Numb           | er of Trucks     | 1     Pickup Address     Teknikvägen, 1, LULEÅ, SE, 97347 |                         |              |                        |                |                |                 |            |        |               |  |  |
| Slot T         | ime(s)           | 16:33                                                     | Contac                  | t Email      | sri.vishwanth.cho      | wdary.vasiredo | ddy@scania.com |                 |            |        |               |  |  |
|                |                  |                                                           | Pickup                  | Date         | 2023-12-14             |                |                |                 |            |        |               |  |  |
| Add S          | Scheduler        |                                                           | Numbe                   | er of Trucks | 1                      |                |                |                 |            |        |               |  |  |
|                |                  |                                                           | Slot tir                | ne           | 16:33                  |                |                |                 |            |        | Click Confirm |  |  |
|                |                  |                                                           |                         |              |                        |                |                |                 |            |        |               |  |  |
|                |                  |                                                           |                         |              |                        |                |                |                 | Cancel     |        |               |  |  |
|                |                  |                                                           |                         |              |                        |                |                |                 |            |        |               |  |  |

SCANIA

### **PRE-PROD**

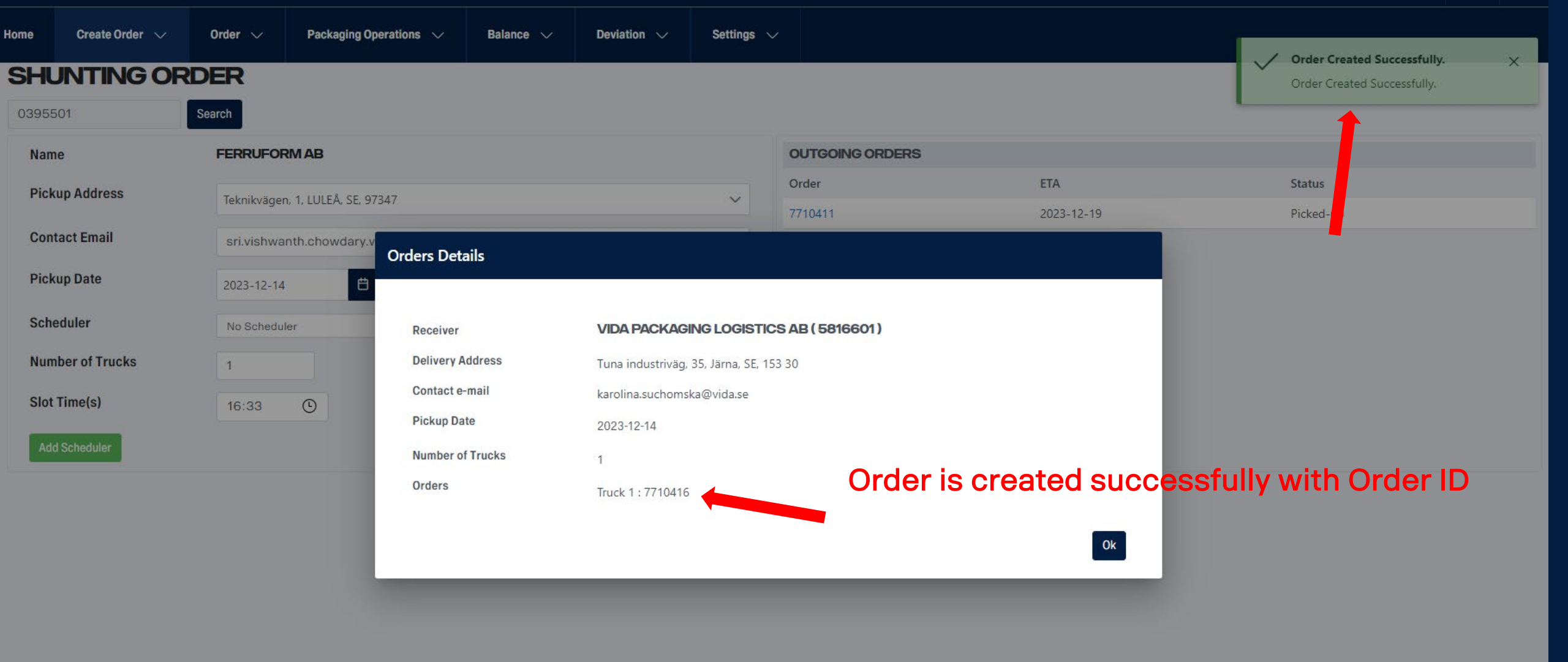

SCANIA

### **PRE-PROD**

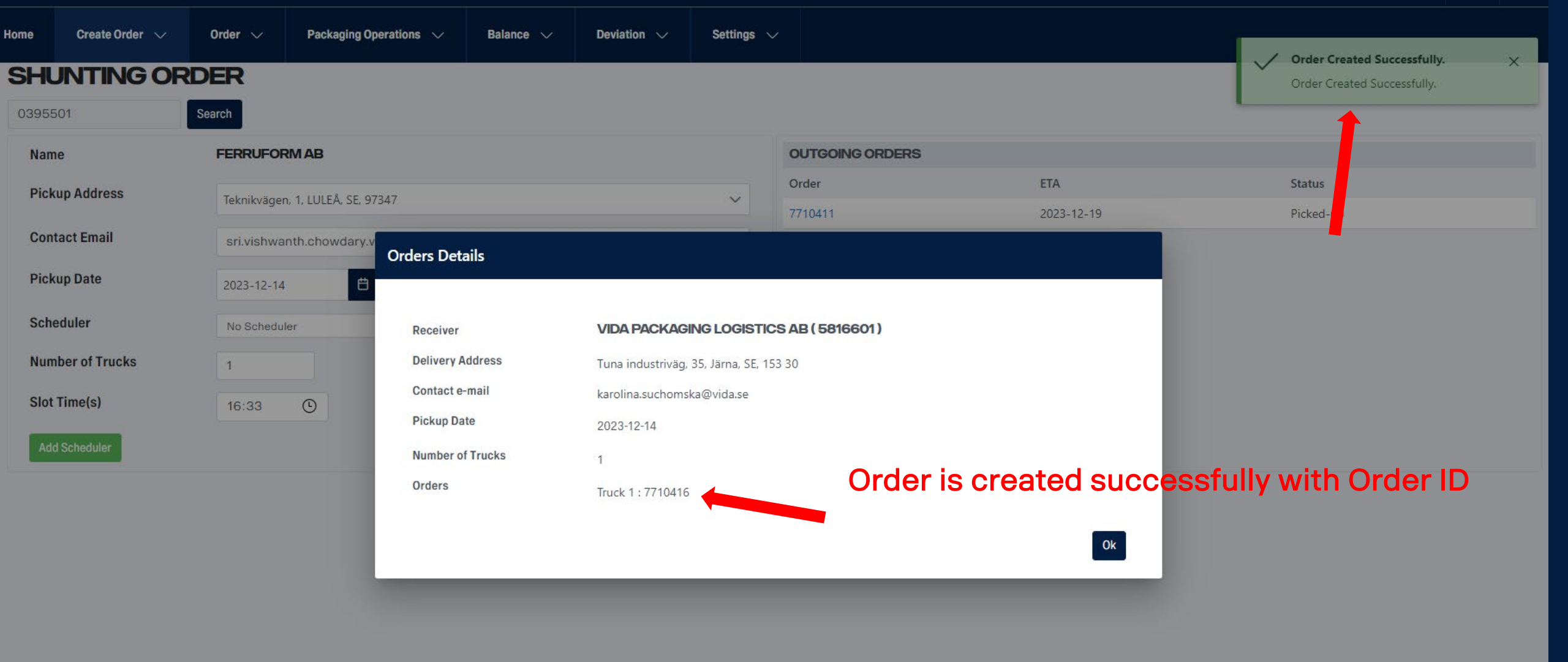

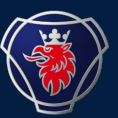

- 1) AFTER THE ORDER IS CREATED THE STATUS OF THE ORDER WILL BE CREATED.
- 2) PLEASE CHECK THE STATUS OF THE ORDER IN THE FIND ORDER PAGE ON A REGULAR BASIS.
- 3) AFTER THE STATUS OF THE ORDER IS RELEASED, PLEASE DOUBLE-CHECK THE PICKUP DATE OF THE ORDER.
- 4) ON THE DAY OF PICKUP, PLEASE FOLLOW THE NEXT STEPS.

**PRE-PROD** 

1 8

| Home  | Create Order 🗸 🗸 | Order 🔨 Pack        | kaging Operations 🗸 🗸 | Balance 🗸 | Deviation 🗸 | Settings $\sim$ |                 |                   |                     |
|-------|------------------|---------------------|-----------------------|-----------|-------------|-----------------|-----------------|-------------------|---------------------|
| SHL   | JNTING OR        | Change Order        |                       |           |             |                 |                 |                   |                     |
| 03955 | 601              | Find Order          |                       |           |             |                 |                 |                   |                     |
| Nam   | е                | Load Shunting Order | ;                     | 2         |             |                 | OUTGOING ORDERS |                   |                     |
| Pick  | up Address       | Load/Unload         | . SE, 97347           |           |             | ~               | Order 7710411   | ETA<br>2023-12-19 | Status<br>Picked-up |
| Cont  | act Email        | Print Document      | dary.vasireddy@scani  | a.com     |             |                 |                 |                   |                     |
| Pick  | up Date          | 2023-12-14          | <b>H</b>              |           |             |                 |                 |                   |                     |
| Sche  | eduler           | No Scheduler        |                       |           |             | ~               |                 |                   |                     |
| Num   | ber of Trucks    | 1                   |                       |           |             |                 |                 |                   |                     |
| Slot  | Time(s)          | : 🕑                 |                       |           |             |                 |                 |                   |                     |
| Add   | l Scheduler      |                     |                       |           | Reset       | Submit          |                 |                   |                     |

SCANIA | NILE PACKAGING

### PRE-PROD

<u>-</u>

| Home           | Create Order 🗸 🗸 | Order 🗸                                     | Packaging Operations $$  | Balance 🗸                                               | Deviation 🗸   | Settings 🗸 |                          |                                    |             |             |      |
|----------------|------------------|---------------------------------------------|--------------------------|---------------------------------------------------------|---------------|------------|--------------------------|------------------------------------|-------------|-------------|------|
| 0395501 Search |                  |                                             |                          | Select the shunting order, that's ready to be picked up |               |            |                          |                                    |             |             |      |
| Nam            | ie               | FERRUFOR                                    | MAB                      |                                                         |               |            | OUTGOING ORDERS          |                                    |             |             |      |
| Pick           | up Date          | 2023-12-28                                  | [2023-12-28 16:33] Compo | nent (771041                                            | 6)            | ~          | Order                    | ETA                                | Ordere      | Status      |      |
| Pick           | up Address       | Teknikväge                                  | en, 1, LULEÅ, SE, 97347  |                                                         |               |            | Supplier FERRUFORM AB (U | 395501) does not nave any Outgoing | ) Orders    |             |      |
| Cont           | tact Email       | sri.vishwanth.chowdary.vasireddy@scania.com |                          |                                                         | 2 Check the d |            |                          | letails                            |             |             |      |
| Rem            | arks             |                                             |                          |                                                         |               |            |                          |                                    | Fil         | l in NOT OI | K DU |
| ORDEF          | RITEMS           |                                             |                          |                                                         | 3             | Fill       | in OK DU                 |                                    | 4           | Q           |      |
| Packagi        | ng No            |                                             | Description              |                                                         | DU            |            | Pc                       | :s                                 | Unfinished  | Units       | Î    |
| 0140           |                  |                                             | H-Spacer, plastic        |                                                         |               |            | 0                        |                                    |             |             |      |
| 0145           |                  |                                             | Stuffed Spacer           |                                                         |               |            | 0                        |                                    |             |             |      |
| 0150           |                  |                                             | E-Spacer, plastic        |                                                         |               |            | 0                        |                                    |             |             |      |
| 0166           |                  |                                             | SB-spacer                |                                                         |               |            | 0                        |                                    |             |             |      |
| 0240           |                  |                                             | H-Spacer, Foam           |                                                         |               |            | 0                        |                                    |             |             |      |
| 0242           |                  |                                             | Plastic bag              |                                                         |               |            | 0                        |                                    |             |             |      |
| 0250           |                  |                                             | E-Spacer, Foam           |                                                         |               |            | 0                        |                                    |             |             |      |
| 0252           |                  |                                             | Plastic bag              |                                                         |               |            | 0                        |                                    |             |             |      |
| 0351           |                  |                                             | SWAY PAD                 |                                                         |               |            | 0                        |                                    |             |             |      |
| 0352           |                  |                                             | LAMIFLEX                 |                                                         |               |            | 0                        |                                    |             |             |      |
| Reset          |                  |                                             | 004.050                  |                                                         |               | Co         | 5 Click                  | confirm afte                       | r you're do | ne          | •    |

SCANIA

Home

0240

0242

0351

Reset

**PRE-PROD** 

### Order 7710416 Not Yet Loaded

| LOA                                              |                                                          |                                  |                            |                    |                              |  |  |  |  |
|--------------------------------------------------|----------------------------------------------------------|----------------------------------|----------------------------|--------------------|------------------------------|--|--|--|--|
| 039550                                           | Receiver VIDA PACKAGING LOGISTICS AB                     |                                  |                            |                    |                              |  |  |  |  |
| Name                                             | Delivery Address Tuna industriväg, 35, Järna, SE, 153 30 |                                  |                            |                    |                              |  |  |  |  |
|                                                  | Contact e-mail                                           | karolina.suchomska@vida.se       | karolina.suchomska@vida.se |                    |                              |  |  |  |  |
| Picku                                            | Delivery Date                                            | 2023-12-16                       |                            |                    |                              |  |  |  |  |
| Picku                                            | Load Volume [m <sup>3</sup> ]                            | 34.2                             |                            |                    |                              |  |  |  |  |
| Conta                                            | Load Meter [m]                                           | 12.8                             |                            |                    |                              |  |  |  |  |
|                                                  | Weight [kg]                                              | 23040                            |                            |                    |                              |  |  |  |  |
| Rema                                             | Number of Trucks                                         | 0.64                             |                            |                    |                              |  |  |  |  |
|                                                  |                                                          |                                  |                            |                    |                              |  |  |  |  |
|                                                  | Order Packaging                                          |                                  |                            |                    |                              |  |  |  |  |
| ORDER                                            | Order Packaging Packaging No                             | Description                      | DU                         | Pcs                | Unfinished Units             |  |  |  |  |
| ORDER                                            | Order Packaging Packaging No 0150                        | Description<br>E-Spacer, plastic | <b>DU</b><br>45            | <b>Pcs</b><br>8100 | Unfinished Units<br>0        |  |  |  |  |
| <b>ORDER</b><br>Packagin                         | Order Packaging<br>Packaging No<br>0150                  | Description<br>E-Spacer, plastic | DU<br>45                   | Pcs<br>8100        | <b>Unfinished Units</b><br>0 |  |  |  |  |
| ORDER<br>Packagin<br>0140                        | Order Packaging<br>Packaging No<br>0150                  | Description<br>E-Spacer, plastic | <b>DU</b><br>45            | Pcs<br>8100        | Unfinished Units<br>0        |  |  |  |  |
| ORDER<br>Packagin<br>0140<br>0145                | Order Packaging Packaging No 0150                        | Description<br>E-Spacer, plastic | DU<br>45                   | Pcs<br>8100        | Unfinished Units<br>O        |  |  |  |  |
| <b>ORDER</b><br>Packagin<br>0140<br>0145<br>0150 | Order Packaging<br>Packaging No<br>0150                  | Description<br>E-Spacer, plastic | DU<br>45                   | Pcs<br>8100        | Unfinished Units<br>O        |  |  |  |  |

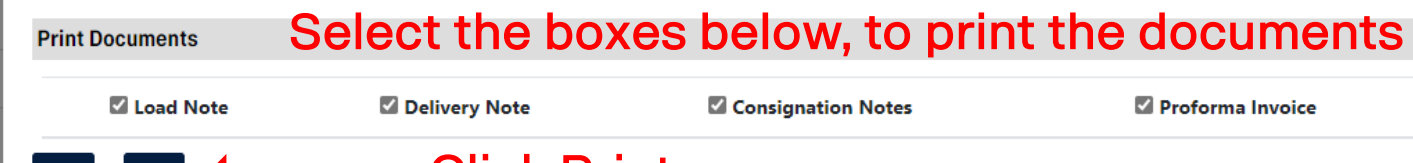

0

Confirm

**Click Print** Print Back

LAMIFLEX

2

÷.

| Load note 7710416<br>T.O No. 7710416<br>Load No.                                                            | Eta (date): 2024 | 4-01-01<br>Load Wi                                        | Planned date: 2023-12-28              |  |  |  |  |  |
|----------------------------------------------------------------------------------------------------|------------------|-----------------------------------------------------------|---------------------------------------|--|--|--|--|--|
| Receiver<br>Supplier 5816601<br>VIDA PACKAGING LOGISTICS A<br>Tuna industriväg 35<br>153 30 Järna<br>SWEDEN | В                | Sende<br>0395501<br>FERRUF<br>Tekniky<br>97347 I<br>SWEDE | r<br>FORM AB<br>vägen 1<br>LULEÅ<br>N |  |  |  |  |  |
| Weight 23040.0                                                                                              | Forwarder        | COMPON                                                    | ENT                                   |  |  |  |  |  |
| Load mtrs 12.8                                                                                              | Terms of deli    | ivery                                                     | Free of charge                        |  |  |  |  |  |
| Volume 34.2                                                                                                 |                  |                                                           |                                       |  |  |  |  |  |
| Value 502524                                                                                                |                  |                                                           |                                       |  |  |  |  |  |
| No. of packages 45                                                                                          |                  |                                                           |                                       |  |  |  |  |  |
| 45 unit 0150 E-Spacer                                                                                       | , plastic        |                                                           |                                       |  |  |  |  |  |

All the Required Documents will open in a new tab in the browser (As a single file)

Print the documents

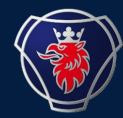

# THE STATUS OF THE ORDER WILL BE CHANGED TO PICKED UP AUTOMATICALLY AFTER YOU CLICK PRINT IN THE PREVIOUS STEP